#### 姫路環境人間学術情報館

# マイライブラリの使い方

Web上で貸出状況や延長手続き、貸出履歴の確認、 資料の取り寄せの申込みができます。

## 利用できるサービス

- 借用中の資料の確認(他大学からの取り寄せ含む)
- 貸出期間の延長
- 他大学の図書の取り寄せ・文献複写の申込み
- 予約・取り寄せ中の資料の状況確認
- 学術情報館から借りた資料の履歴の確認
- 新着資料の通知
- ブックマーク

#### 1. マイライブラリのログインをクリック https://laicsv.ofc.u-hyogo.ac.jp/opac/user/top ┌── 兵庫県立大学姫路環境人間学術情報館 学術総合情報センター | 兵庫県立大学 | 環境人類学部 利用室の 情報検索 ■ マイライブラリ 他キャンバス学術情報館 各種マニュアル 利用案内 ○ 図書室内 学生・教職員の方 学外の方 ▶ 新着図書 (30日以内に受入) ▶ 2023年度 教員選定図書リスト (回書 🎦 | 電子書籍 🙆 ) ▶開放時間・休放日 ▶開放日カレンダー ▶お問い合わせ・アクセス ▶ FAQ(よくある質問) ■ 兵庫県立大学学術情報リポジトリ Q マイライブラリ 本学の教育・研究成果を公開しています 学術情報リポジトリ 🕨 マイライブラリの使い方 🔀 ▶ 現物鍵借の申込方法 🚺 □ 環境人間学部研究 ▶ 文献復写の申込方法 🖸 ▶ 予約・他キャンパスの資料の取寄せ方法 ▶ 研究報告(兵庫県立大学学術情報リポジトリ) ▶ 業績一覧 [FII] 学外(個人PC・スマホ等)からログイン →2へ 学内PCからログイン →4へ 学外(個人PC・スマホ等)から 2. 全学認証アカウントとパスワードを入力 (ユニバーサルパスポートのIDと同じ) 兵庫県立大学WEBへようこそ ユーザー名 パスワード ログオン 3. 大学のGmail(guh)に送信されたワンタイムパスワード (6桁の数字)を入力 兵庫県立大学WEBへようこそ ワンタイムパスワード ログオン

## 学内・学外共通

 4. 全学認証アカウントとパスワードを入力 (ユニバーサルパスポートのIDと同じ)

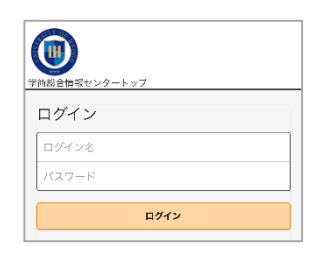

5. 名前が表示されたらログイン完了 (スマホの場合は、人物のアイコンが黒くなります)

#### パソコン

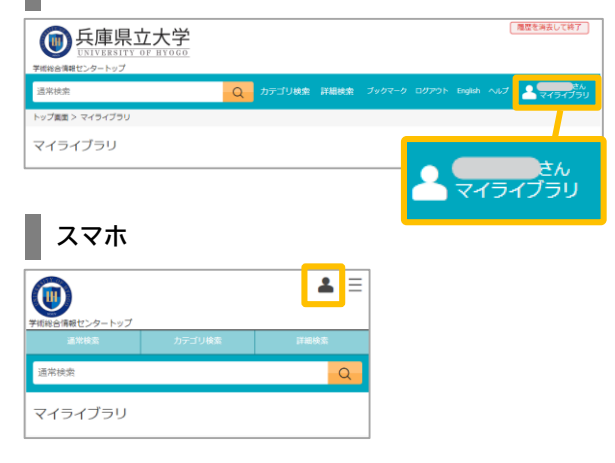

## マイライブラリトップページ

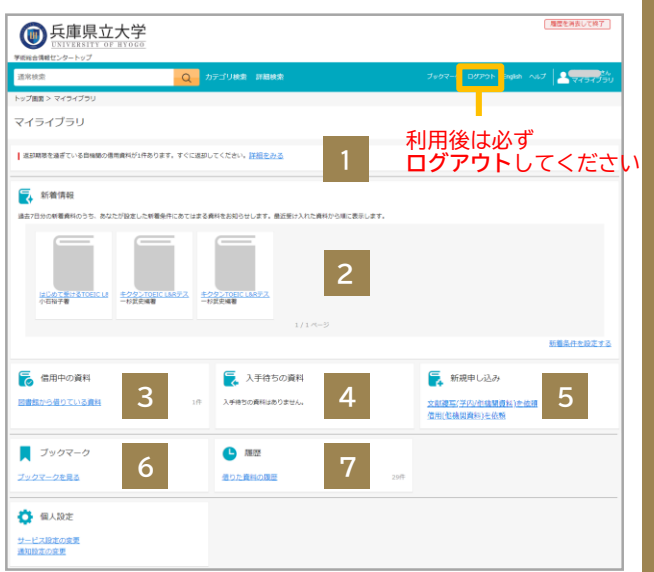

## 3 借用中の資料

借用中の資料(他大学からの取り寄せを含む)が確認 できます

| 通常検索            |        |         | Q カテゴリ検索                            | 詳細検索                     |  |  |
|-----------------|--------|---------|-------------------------------------|--------------------------|--|--|
| トップ画面 > マイライブラリ | > 借用中の | 資料      |                                     |                          |  |  |
| 借用中の資料          |        |         |                                     |                          |  |  |
| 図書館から信りている資料    |        | 図書館カ    | ら借りている資料                            | 全1件 1~1                  |  |  |
| 全て              | 1件     |         | 「接進二ゼノンフッ                           | , <del>-189</del> -      |  |  |
| 延滞中             | 0/Ŧ    |         | 1号迫 リリコンマリ<br>著者: 構造デザインマ           | / ノ   肉  四<br>ップ関西福集委員会福 |  |  |
| まもなく返却日         | 0/F    |         | 出版社: 彩台與信<br>年月情報: 2022/5           |                          |  |  |
| 借用中             | 1件     | 回書      | 資料ID: 316005837<br>返却予定: 2024/05/21 |                          |  |  |
| 他機関から信りている資料    | 0/Ŧ    |         | 延興回數: 0<br>黃出館: 她路環境人間              |                          |  |  |
|                 |        | 2024/05 | i/21までに返却してください                     | 「延長する                    |  |  |

#### 貸出期間の延長

#### 貸出期間を延長したい場合は「延長する」をクリック

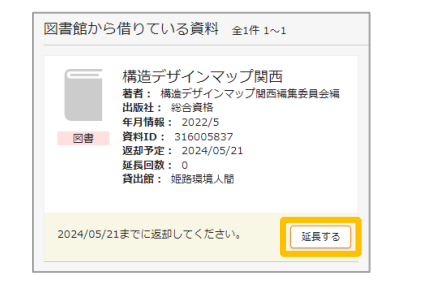

手続きをした日から2週間(卒研生・院生は4週間) 延長します。現在の期限日から2週間(4週間)の延長 ではないのでご注意ください。

#### 以下の場合は延長できません

- ・予約が入っている
- ・すでに1回延長している(延長回数の上限は1回)

・返却期限が過ぎている

※「延長する」ボタンがグレーダウンしている 資料は延長不可

## 1 入手待ちの資料

予約・取り寄せ中の資料の状況が確認できます

## 5 新規申し込み

他大学の図書の取り寄せ・文献複写の申込みができます

当館ホームページから「現物貸借の申込方法(PDF)」 および「文献複写の申込方法(PDF)」を入手できます カウンターでも配布しています

## 6 ブックマーク

本学・他大学所蔵の資料をブックマークし、図書リスト を作成できます

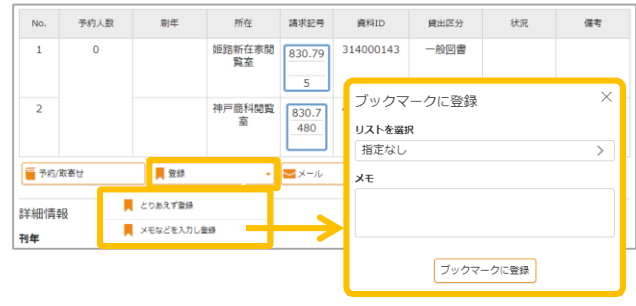

リスト名やメモが入力できます

マイライブラリ【ログイン後】に登録してください ログインせずに登録した場合、一時的に保存され ますが、画面を閉じると消えてしまいます

## 7 履歴

学術情報館から借りた資料の履歴が確認できます

### お知らせ

学術情報館からの連絡事項や資料の延滞情報など 利用状況に関するお知らせが表示されます

## 2 新着情報

キーワードを設定すると関連する資料が表示されます